IBM<sup>®</sup> Kenexa<sup>®</sup> BrassRing on Cloud

# **Self Service Data Migration Tool**

Quick Reference Guide

Version 2.0 Release Date: October 2017

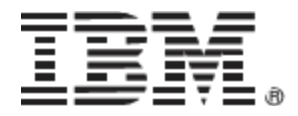

# **Edition Notice**

**Note:** Before using this information and the product it supports, read the information in the *Notices* section at the end of this document.

This edition applies to IBM<sup>®</sup> Kenexa<sup>®</sup> BrassRing on Cloud and to all subsequent releases and modifications until otherwise indication in new editions.

Licensed Materials - Property of IBM

### © Copyright IBM<sup>®</sup> Corporation, 2016.

US Government Users Restricted Rights – Use, duplication or disclosure restricted by GSA ADP Schedule Contract with IBM Corp.

## **Table of Contents**

| Editio | on Notice               | I                          |
|--------|-------------------------|----------------------------|
| СНА    | APTER 1:                | GETTING STARTED            |
| 1.1    | What is SSDM            |                            |
| 1.2    | Purpose                 |                            |
| 1.3    | Audience                |                            |
| СНА    | APTER 2:                | OVERVIEW4                  |
| 2.1    | Process Overv           | <i>r</i> iew4              |
| 2.2    | How it Works            |                            |
| СНА    | APTER 3:                | CONFIGURE ADMIN SETTINGS   |
| 3.1    | Filling in FTP S        | Settings5                  |
| 3.2    | Filling additio         | nal settings (optional) –6 |
| СНА    | APTER 4:                | CREATING A NEW MIGRATION7  |
| WO     |                         | TH THE TASK MANAGER9       |
| 4.1    | Generating Sc           | hema9                      |
| 4.2    | Validating Dat          | ta10                       |
| 4.3    | Loading Data            | into BrassRing13           |
| 4.4    | E-mail Corres           | pondence14                 |
| Notic  | <b>es</b><br>Trademarks |                            |

# Chapter 1: Getting Started

### 1.1 What is SSDM?

*Self Service Data Migration Tool (SSDM)* is a self–service data migration tool in BrassRing Workbench used to migrate data from an external source legacy system (clients) into the BrassRing Applicant Tracking System (ATS). Clients using this tool can migrate information related to candidates, requisitions, candidate codes, HR statuses, attachments and much more.

Data files transferred using the SSDM tool, use Secure Transfer File Protocol (SFTP) that encodes the data with has AES encryption (Access DB for Access DB, which is a password protected zip file, as a kind of security, while transferring data from a client's external system to an SFTP location. Data files transmitted from a client's external system to an SFTP location are sent as password protected zip files.

The SSDM tool reduces the current implementation timeline for ongoing data migrations. Client responsibility is to provide BrassRing with valid data in the Access database and to validate the data with the help of error reports using the SSDM tool before transmitting this data to the BrassRing system.

### **1.2 Purpose**

The purpose of this document is to:

- Describe the workflow a user needs to follow to migrate legacy data into BrassRing
- List the tasks in which clients and PSE teams are involved namely,
  - Schema generation,
  - Data validation process and
  - Loading data into BrassRing

### **1.3 Audience**

- Client Decision Makers, HRIS Implementation Teams, Internal IT Teams, Systems Integrators and Support Teams.
- BrassRing Engineering Services Team, Support Team, and Technical Services Group.

# Chapter 2: Overview

### 2.1 Process Overview

The Self-Service Data Migration process involves:

- Configuring admin settings
- Creating a new migration
- Generating schema
- Downloading the Access database
- Uploading the database,
- Validating the data
- Loading the validated date into BrassRing

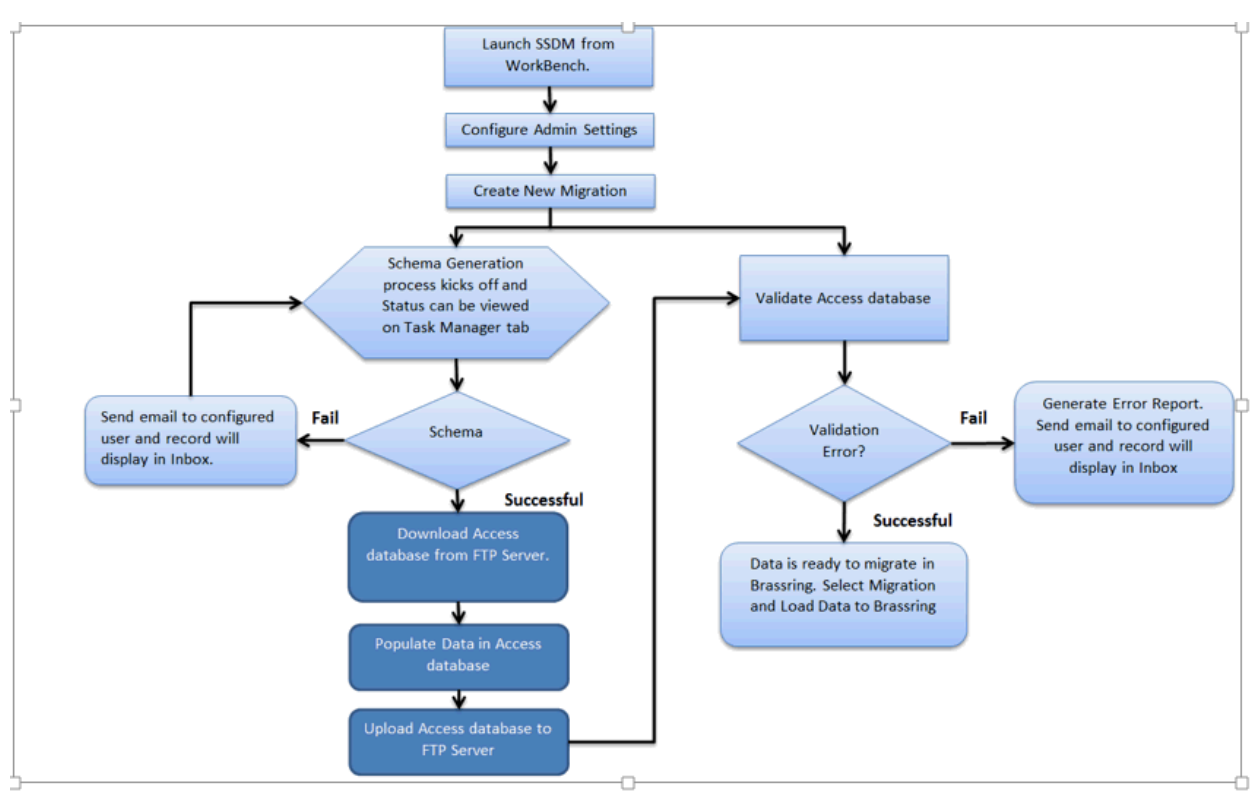

### 2.2 How it Works

# Chapter 3: Configure Admin Settings

# 3.1 Filling in FTP Settings

| BM Kenexa BrassRing                                                |                                                                         |                                                        |        |    |  |  |  |  |
|--------------------------------------------------------------------|-------------------------------------------------------------------------|--------------------------------------------------------|--------|----|--|--|--|--|
| on Cloud Cetting Started                                           | af New Migration Stask Manager Q. Admin Settings ⊡inbox 7 Help SarConta | π Us                                                   |        |    |  |  |  |  |
| Migration Settings for PPL-LGE/KU (Please enter below FTP details) |                                                                         |                                                        |        |    |  |  |  |  |
|                                                                    |                                                                         |                                                        |        |    |  |  |  |  |
| Hosted By:                                                         | O Client                                                                |                                                        |        |    |  |  |  |  |
| Address:                                                           | ftp://ftp.kenexa.com/Prod/ClientRoot/KRB/2XBPSE/SSDM/Test/Test_Data     | Port No:                                               | 22     |    |  |  |  |  |
| User Name:                                                         | krbidatafeeds (0)-                                                      | Password:                                              | ****** |    |  |  |  |  |
| Encryption:                                                        | O Yes ⊜ No                                                              |                                                        |        |    |  |  |  |  |
| Encryption Key:                                                    | 15@dRUy6DTDvbYpk                                                        | Generate Key                                           |        |    |  |  |  |  |
| E-mail:                                                            | Enter Email Address(s) with semi-colon(:)                               | Adid Email                                             | Search |    |  |  |  |  |
| <ul> <li>suresh.patoju@us.ibm.com X</li> </ul>                     |                                                                         |                                                        |        |    |  |  |  |  |
|                                                                    |                                                                         |                                                        |        |    |  |  |  |  |
|                                                                    |                                                                         |                                                        |        |    |  |  |  |  |
| Additional Settings                                                |                                                                         |                                                        |        |    |  |  |  |  |
| _                                                                  |                                                                         |                                                        |        |    |  |  |  |  |
| Requisition Manifest Name                                          |                                                                         | MIGRATION_REQLISITION                                  |        |    |  |  |  |  |
| Requisition Tag                                                    |                                                                         | Optional Req     O Auto Req                            |        |    |  |  |  |  |
| Handle Un-opened Requisitions                                      |                                                                         | © Yes O No                                             |        |    |  |  |  |  |
| Requisition Team Identifier 0                                      |                                                                         | _RequisitionTeam                                       |        |    |  |  |  |  |
|                                                                    |                                                                         |                                                        |        |    |  |  |  |  |
| Migration Source Code 3                                            |                                                                         | Migration_test                                         | ×      |    |  |  |  |  |
| Candidate Submission Site 0                                        |                                                                         | Add contact                                            |        | Ĩ. |  |  |  |  |
| Candidate Stacking Rule 🔕                                          |                                                                         | 2; first name AND last name AND (email OR home phone)  |        |    |  |  |  |  |
| Candidate Talent Form 🕄                                            |                                                                         | Talent-Gateway                                         | V      |    |  |  |  |  |
| Delete Existing HR Status 🙂                                        |                                                                         | O Yes ® No                                             |        |    |  |  |  |  |
| Alternate Candidate Stacking Rule                                  |                                                                         | 3; first name AND last name AND (email OR other phone) |        |    |  |  |  |  |
|                                                                    |                                                                         |                                                        |        |    |  |  |  |  |
| Otation Delimiter                                                  |                                                                         | ~                                                      |        |    |  |  |  |  |
| a provi a constance.                                               |                                                                         | 1                                                      |        |    |  |  |  |  |
|                                                                    |                                                                         |                                                        |        |    |  |  |  |  |
| Save Beset Cancel                                                  |                                                                         |                                                        |        |    |  |  |  |  |
| THE CHILD                                                          |                                                                         |                                                        |        |    |  |  |  |  |
|                                                                    |                                                                         |                                                        |        |    |  |  |  |  |

- Hosted by: If the customer has FTP details, the Client radio button appears pre-selected. If the customer does not have the FTP details, they can use IBM provided FTP details and select Kenexa-IBM radio button. Reach out to the product managers for an SFTP request.
- Address\*- The FTP address where your data file has to be uploaded.
- Port No.\* The port number used to connect to the FTP site
- Username \* The username used to connect to the FTP site
- Password\* The password used to connect to the FTP site
- Encryption Key\* Set up the encryption key The Encryption Key\* acts as a password for the zipped file the schema is sent with this password. The Generate Key can be used to generate an auto random password, which is the "encryption key".
- E-mail\* Set up the e-mail address The recipient email addresses entered here in the E-mail address\* field receive notifications periodically about the status of migration (could be "Successful, Failed ..... Schema generated, Data validation, Loading into BrassRing.) Multiple e-mail addresses are allowed with no maximum limit. Click the Add E-mail button to add email addresses.

# 3.2 Filling additional settings (optional) -

| on Claid Johning (Thev Marxion Elital Marager Chev Marxion Elital Marager Chev Marxion Elital Marager                                                                                                    |   |  |  |  |  |  |  |  |
|----------------------------------------------------------------------------------------------------|---|--|--|--|--|--|--|--|
| Agazton Setting: for PPS.LGE/JXU (Please entre below PTP details)                                                                                                    |   |  |  |  |  |  |  |  |
|                                                                                                    |   |  |  |  |  |  |  |  |
| sted By: O Lient   Renewa/BM                                                                                                    |   |  |  |  |  |  |  |  |
| Kifeess         http://ttp:/kinesia.com/Prod/ClientRod/X08/2/20952/(SSDM/Test/Test_Data         Port Nor         22                                                                                                    |   |  |  |  |  |  |  |  |
| krbdstafecds (Vn Password: esseese                                                                                                    |   |  |  |  |  |  |  |  |
| avypton: O Yes ® No U                                                                                                    |   |  |  |  |  |  |  |  |
| aryption Key: 15@dRUy60TbeVigit: Generate Key                                                                                                    |   |  |  |  |  |  |  |  |
| mail: Enter Entral Address(s) with semi-colon() Add Email Search                                                                                                    |   |  |  |  |  |  |  |  |
| • sureshpatolu@u.ibm.com X                                                                                                    |   |  |  |  |  |  |  |  |
|                                                                                                    |   |  |  |  |  |  |  |  |
|                                                                                                    |   |  |  |  |  |  |  |  |
| Additional Settings                                                                                                    |   |  |  |  |  |  |  |  |
|                                                                                                    |   |  |  |  |  |  |  |  |
| quidich Mariles Name?                                                                                                    |   |  |  |  |  |  |  |  |
| w Optional Req OAuto Req                                                                                                    |   |  |  |  |  |  |  |  |
| indle Un opened Requisitions 🕑 🕲 Yes 🛛 No                                                                                                    |   |  |  |  |  |  |  |  |
| guidition Team Identifier 0                                                                                                    |   |  |  |  |  |  |  |  |
|                                                                                                    |   |  |  |  |  |  |  |  |
| ignation Source Code 🕤 Mignation_text                                                                                                    | M |  |  |  |  |  |  |  |
| ndidate Submission Site 🕥 Add contact                                                                                                    |   |  |  |  |  |  |  |  |
| ndidate Stacking Rule 3 2; first name AND last name AND (anal CR home phone)                                                                                                    |   |  |  |  |  |  |  |  |
| indicate Takent Form 😚 Takent-Sateway                                                                                                    | ~ |  |  |  |  |  |  |  |
| Hete Existing HR Status 🕒                                                                                                    |   |  |  |  |  |  |  |  |
| terrate Candidate Stacking Rule 3; first name AND last name AND last name |   |  |  |  |  |  |  |  |
|                                                                                                    |   |  |  |  |  |  |  |  |
| ~1                                                                                                    |   |  |  |  |  |  |  |  |
| 1                                                                                                    |   |  |  |  |  |  |  |  |
|                                                                                                    |   |  |  |  |  |  |  |  |
|                                                                                                    |   |  |  |  |  |  |  |  |
|                                                                                                    |   |  |  |  |  |  |  |  |

- Req Tag This refers to the type of the data, which includes either an Optional Req (Client HRIS system reference number) OR an Auto Req (Brassring Re sourceq reference number) that client provides to uniquely identify the existence of the requisition to create/update the requisition. Should this be sourceq or just source in the previous sentence
- Handle unopened req- If the option is Yes then requisition migration happens only to Open requisitions. If the option is No, then it allows to migrate reqs with every other status including an Open status. By default, the option YES is selected.
- Migration Source Code This field is to identify if the source of the candidate record in BrassRing was data migration or other sources like default creation of a candidate in the BrassRing system itself.

*Good to know*: All migration source codes configured in *Workbench>Tools>Settings>Code Types* menu appear as options in the **Migration Source Code** field.

- Candidate Stacking Rule While migrating the candidate, stacking rule criteria is used to search and identify if a candidate is a part of the Applicant Master list.
- 5. Delete Existing HR Status The option Yes deletes HR statuses for given candidates prior to migration. The default option No retains all HR status information.

NOTE: Please fill all the mandatory fields.

# Chapter 4: Creating a New Migration

Once Admin Settings are configured at a client level, the next step is to create a new migration request. The migration request is where data is selected in the Access database for migration (as a file) and then validated and loaded into BrassRing from the Task Manager screen.

NOTE: When migrating all Candidate-related data or HR Status, Candidates and Requisitions should be migrated **before** migrating/validating Candidate Forms/Notes, or HR Statuses. Additionally, Candidates/Requisitions should exist in BrassRing if migrating Forms/Notes/HR Statuses for related Candidates.

| IBM Ke             | nexa Bra                                                       | asRing<br>on Cloud | ♣ Getting Started      | C New Migration       | E Task Manager       | Admin Settings | ⊠ Inbox | ? Help | Se Contact Us |
|--------------------|----------------------------------------------------------------|--------------------|------------------------|-----------------------|----------------------|----------------|---------|--------|---------------|
| New N<br>Client: P | Vigration<br>PL-LGE/KU                                         |                    |                        |                       |                      |                |         |        |               |
|                    | 🕖 Basic Inform                                                 | mation             |                        |                       |                      |                |         |        |               |
|                    | Name:                                                          | Migration N        | iame must be 8 charact | er long               |                      |                |         |        |               |
|                    | Additional                                                     | Migration Opt      | ions                   |                       |                      |                |         |        |               |
|                    | ☑ Requisition Da                                               | ata                | 🕢 Candidate Da         | ita                   |                      |                |         |        |               |
|                    | Requisition Data: Additional Migration options are listed belo |                    |                        |                       |                      |                |         |        |               |
|                    | 🗌 Post Requisitio                                              | ons to TalentGat   | eways                  |                       |                      |                |         |        |               |
|                    | 🕖 Candidate I                                                  | Data: Addition     | al Migration option    | s are listed below. ( | Optional)            |                |         |        |               |
|                    | Candidate Coc                                                  | des                | 🗌 Candidate At         | tachments             | Candidate Notes      |                |         |        |               |
|                    | 🚺 Link Candid                                                  | late-Requisitio    | n Data: Additional I   | Vigration options a   | re listed below. (Op | tional)        |         |        |               |
|                    | Hiring Status                                                  |                    | Forms                  |                       |                      |                |         |        |               |
|                    | 🕢 Please revi                                                  | ew the inform      | ation before submit    | ting the request      |                      |                |         |        |               |
|                    | Cancel                                                         | Submit             |                        |                       |                      |                |         |        |               |

1. Select fields as required -

**Name** – Fill in an easy and **unique** identifier name for this migration request. A maximum of eight characters are allowed that can include alphanumeric characters and the \_ symbol. Other special characters are not accepted.

#### **Additional Migration Options**

- Requisition Data This check box is selected to migrate requisition data to the Access database.
- Candidate Data This check box is selected to migrate candidate data to the Access database.
- Post Requisitions to Talent Gateways This checkbox appears once Requisition Data checkbox is selected. This check box is selected to fill Talent Gateway Postings option in the Access database.

- **Candidate Codes –** This check box appears once Candidate Data checkbox is selected. This checkbox is selected to fill Codes column in the Access database.
- **Candidate Attachments –** This check box appears once you select Candidate Data. Select this checkbox to fill the Attachments column in the Access database.
- Candidate Notes This check box is selected to fill Notes column in the Access database.
- Hiring Status This check box is selected to migrate all HR status information of candidates
- Forms This check box is selected to migrate the Candidate forms available for the client.
- 2. Select **Submit** after selecting the required data to be migrated. Once you click **Submit**, the system creates a new migration request, which appears in the Task Manager screen for further action.

# Working with the Task Manager

Browse to your new migration request in the Task Manager screen. There are three required tasks to complete for every new migration request.

- **Generate Schema** Generates an Access DB file and upload it at the SFTP address specified in Admin settings.
- Validate Data Asks for the Access DB schema with data as the input and validates it. Generate an error report to view discrepancies.
- Load Validated Data into BrassRing Loads validated data into BrassRing and completes the process.

| ile.   | rate Schema Valio     | date data Load into Bra      | ssring                    |                   |               |                        |                     |
|--------|-----------------------|------------------------------|---------------------------|-------------------|---------------|------------------------|---------------------|
| play [ | 10 🔽 records per page |                              |                           |                   |               | Search from a          | all Records         |
|        | Migration Name        | Migration Type               | Access Database File Name | Action Type       | Status<br>0   | Date Created           | Created By          |
| . 49   | Igor_Test_2           | HRStatus Import              | N/A                       | Schema Generation | Not Processed | 10/26/2016 3:26:21 PM  | Integration, System |
| . 4    | lgor_Test_2           | Forms Import                 | N/A                       | Schema Generation | Not Processed | 10/26/2016 3:26:21 PM  | Integration, System |
| . 49   | igor_Test_2           | Candidate Notes Import       | N/A                       | Schema Generation | Not Processed | 10/26/2016 3:26:21 PM  | Integration, System |
| . 4    | lgor_Test_2           | Candidate Attachments Import | N/A                       | Schema Generation | Not Processed | 10/26/2016 3:26:21 PM  | Integration, System |
| 4      | lgor_Test_2           | Candidates Import            | N/A                       | Schema Generation | Not Processed | 10/26/2016 3:26:21 PM  | Integration, System |
| . 4    | lgor_Test_2           | Requisitions Import          | N/A                       | Schema Generation | Not Processed | 10/26/2016 3:26:21 PM  | Integration, System |
| . 4    | lgor_Test101          | HRStatus Import              | N/A                       | Schema Generation | Not Processed | 10/26/2016 12:00:34 PM | Integration, System |
| . 4    | lgor_Test101          | Forms Import                 | N/A                       | Schema Generation | Not Processed | 10/26/2016 12:00:34 PM | Integration, System |
| . 4    | lgor_Test101          | Candidate Notes Import       | N/A                       | Schema Generation | Not Processed | 10/26/2016 12:00:34 PM | Integration, System |
| . 4    | lgor_Test101          | Candidate Attachments Import | N/A                       | Schema Generation | Not Processed | 10/26/2016 12:00:34 PM | Integration, System |
| . 4    | lgor_Test101          | Candidates Import            | N/A                       | Schema Generation | Not Processed | 10/26/2016 12:00:34 PM | Integration, System |
| . 4    | lgor_Test101          | Requisitions Import          | N/A                       | Schema Generation | Not Processed | 10/26/2016 12:00:34 PM | Integration, System |
| 4      | PSEQATestPPL          | Candidate Notes Import       | N/A                       | Schema Generation | Not Processed | 10/19/2016 9:17:59 AM  | Integration, System |
| - 49   | PSEQATestPPL          | Candidates Import            | N/A                       | Schema Generation | Not Processed | 10/19/2016 9:17:59 AM  | Integration, System |
|        | se testeteste         | Candidate Notes Import       | N/A                       | Schema Generation | Not Processed | 10/14/2016 1:32:01 PM  | Integration, System |

Tip: Use the Search and Display fields to find or navigate records respectively.

# 4.1 Generating Schema

Select the **Migration Name** and select the **Generate Schema** hyperlink. It takes approximately 20 minutes to generate. When the status turns to "In Progress", this indicates that your request is in queue; it does not indicate that the generation process has started. If there is more than one migration type, all with the same Migration Name, whether you select all of them or only a few of them, note that schema generates for all irrespectively. The Status at the end of the process changes to "Complete" for all migration types under a common Migration Name.

### Status indicators:

When the schema generation starts, the Status indicator turns to "Schema Generation in Progress". When the schema generation is complete, the Status indicator turns to "FTP Upload in Progress". When the schema is uploaded to the FTP address, the Status indicator turns to "Complete" which means your schema is ready in the Access Database for further action. When the schema generation is unsuccessful, the Status indicator turns to "Failed".

An email notifying the task status is sent to the e-mail addresses you specified in Admin settings.

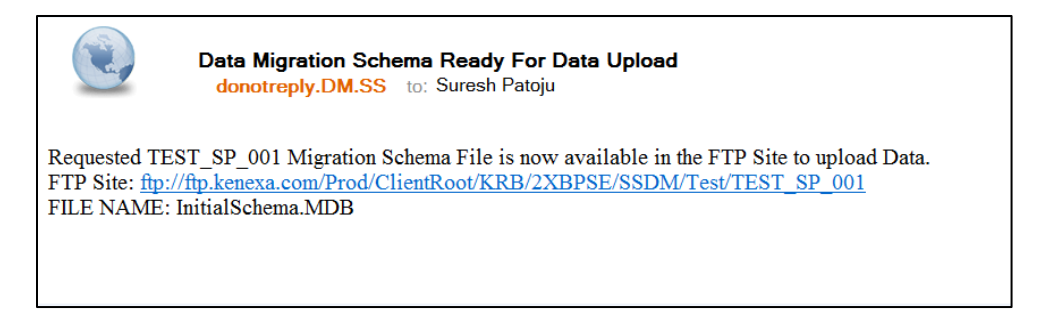

Note: The standard default name of the schema file is "InitialSchema.ZIP".

### 4.2 Validating Data

Before selecting a Migration Name to validate your data, you need to manually prepare a zipped file containing the data to be migrated into BrassRing. Once prepared, you manually upload the file to the SFTP address.

### Preparing your zipped file

- 1. Check your *InitialSchema.ZIP* file at the SFTP Address specified in *Admin Settings*> *Migration Settings* and download the file.
- Extract the file to view the schema. Enter the password to open the file. This is the password which you auto generated under *Admin Settings>Migration Settings* section in the Encryption Key field. The file gets extracted. Once you extract the file, note that the file extension changes from \*.zip to \*.MDB

Note: Do ensure that the tool you use for file extraction supports AES 256 encryption.

3. Fill in required data into the Access DB tables and save.

**Note:** If you have attachments to migrate, ensure that you create a sub folder "Attachments" and upload a zipped and password protected file containing all attachments to this folder at the SFTP address and specify the attachment file names in the Access database. If you have a huge volume of attachments, multiple zipped files can be uploaded to the "Attachments" sub folder.

 Upload the Access Database file at the SFTP address specified in the Address field of Admin Settings>Migration Settings. The file needs to be a ZIPPED FILE ONLY with password protection.

**Note:** Use the same auto generated password (used to extract the file) to protect this re-uploaded file.

The zipped file is now ready for validation.

#### Validating data

1. In the Task Manager screen, select the **Migration Name** that you need to validate. Select the **Validate Data** hyperlink. A pop-up window opens and lists all the zipped files available at the specified Address (SFTP) location.

| M Kenexa BrassRing<br>or Cost Jams fand (The Mysion Cheer Mysion Anis Lenge Date 7 Help Quarters to |                              |                                              |           |                    |               |                        |                             |  |  |
|----------------------------------------------------------------------------------------------------|------------------------------|----------------------------------------------|-----------|--------------------|---------------|------------------------|-----------------------------|--|--|
| Senerate Schema <u>Validate data</u> Load into Brassring                                            |                              |                                              |           |                    |               |                        |                             |  |  |
| Display 10 💟 records per page                                                                       |                              | EValidate Data - Internet Explorer           |           |                    | ×             |                        | Search from all Records     |  |  |
| Migration Name                                                                                      | Migration Type               | Display 10 💟 records per page                | Search    | from all Records   | A Status<br>0 | Date Created           | Created By                  |  |  |
| # Igor_Test_2                                                                                       | HRDatus Import               | Access DB Name                               | File Size | Date Last Modified | Not Processed | 30/26/2016 3:26:21 PM  | Integration, System         |  |  |
| Igor_Test_2                                                                                         | Forms Import                 |                                              |           |                    | Not Processed | 30/26/2016 3:26:21 PM  | Integration, System         |  |  |
| 2 · lgor_Test_2                                                                                     | Candidate Notes Import       | O Candidates_AnyClient.zip                   | 17489931  | 2016-10-26 04:03   | Not Processed | 30/26/2016 3:26:21 PM  | Integration, System         |  |  |
| lgor_Text_2                                                                                         | Candidate Attachments Import | Candidates_BrassringOnCloud.zip              | 17492717  | 2016-10-26 04:33   | Not Processed | 30/26/2016 3:26:21 PM  | Integration, System         |  |  |
| # lgor_Text_2                                                                                       | Candidates Import            | O Candidates_Demo.zip                        | 17498733  | 2016-10-26 04:04   | Not Processed | 30/26/2016 3:26:21 PM  | Integration, System         |  |  |
| # Igor_Test_2                                                                                       | Regulations Import           | O Candidates_DemoUniCode_1.zip               | 17498737  | 2016-10-26 04:23   | Not Processed | 30/26/2016 3:26:21 PM  | Integration, System         |  |  |
| 🗇 🖷 igor_Text201                                                                                    | HRItatus Import              | O Candidates_Demo_CandReqFormAttachments.zip | 17512268  | 2016-10-26 05:23   | Not Processed | 33/26/2016 12:00:34 PM | integration, System         |  |  |
| 🔲 🗢 Igor_Text101.                                                                                   | Forms Import                 | O Demo_07052016.zlp                          | 17513721  | 2016-10-26 05:27   | Not Processed | 30/26/2016 12:00:34 PM | Integration, System         |  |  |
| 🗇 Mgor_Text101                                                                                      | Candidate Notes Import       | O Demo_07142016.zlp                          | 17523670  | 2016-10-26 05:31   | Not Processed | 30/26/2016 12:00:34 PM | Integration, System         |  |  |
| 🖬 🕈 lgor_Text101.                                                                                   | Candidate Attachments Import | O Demo_07142016_1.zip                        | 17515175  | 2016-10-26 05:14   | Not Processed | 30/26/2016 12:00:34 PM | Integration, System         |  |  |
| 🗇 🕈 Igor_Test101.                                                                                   | Candidates Import            | O Demo CandileoFormHBAttachments zin         | 17511323  | 2016-10-26 05 02   | Not Processed | 30/26/2016 12:00:34 PM | Integration, System         |  |  |
| # igor_Test101                                                                                      | Requisitions Import          |                                              | 17011010  | 2010 10 20 00 00   | Not Processed | 30/26/2016 12:00:34 PM | Integration, System         |  |  |
| E 🕈 PSEQATeMPTL                                                                                     | Candidate Notes Import       | N/A                                          |           | Schema Generation  | Not Processed | 30/19/2016 9:17:59 AM  | Integration, System         |  |  |
| PSEQATestPPL                                                                                        | Candidates Import            | N/A                                          |           | Schema Generation  | Not Processed | 30/19/2016 9:17:59 AM  | Integration, System         |  |  |
| 🛛 🗢 sg_testeteste                                                                                   | Candidate Notes Import       | N/A                                          |           | Schema Generation  | Not Processed | 30/14/2016 1:32:01 PM  | Integration, System         |  |  |
| Showing 1 to 15 of 21 entries                                                                       |                              |                                              |           |                    |               |                        | First Previous 1 2 Next Lar |  |  |

- 2. Select the Access DB Name where you have filled up all data.
- 3. Select Submit. The Task Manager screen returns. The Action Type column now changes to "Data Validation" and Status to "Not Processed." This indicates your validation request is in queue. Wait for two to 3 minutes for the processing to begin. The status changes to "In Progress" and once the validating is done, the status changes to "Complete" or "Failed".

Note: If you see the Status display "Failed", do the following:

1. Select the **Migration Name** and click the binoculars icon next to it. This generates an error report in an Excel.

When you open the report, the Excel report has two tabs, **Properties** and **Migration Type** (say **Candidates** in the sample image).

- Properties tab has the nature of migration and client details information.
- Migration tab has the actual error details of data in the Access database.
  - Migration ID This is for IBM' internal reference.
    - Element Refers to the row number in the Access database.
    - Identifier Refers to the field name in the Access database. *Eg: Candidate Type in Candidates table.*
    - Description Details of the data, which is not valid
    - Added on The data and time when the validation took place

| ×≣   | <u>הייסי</u> פ                          |                                                                                                    | ErrorRepo | ort_       |
|------|-----------------------------------------|----------------------------------------------------------------------------------------------------|-----------|------------|
| F    | ILE HOME INSERT PAGE                    | AYOUT FORMULAS DATA REVIEW VIEW                                                                                                    |           |            |
| 1    | Cut Calibri                             | · 11 · A A ≡ = - ≫ · ₽ Wrap Text                                                                                                    | General   | •          |
| Pas  | Copy -                                  |                                                                                                    | ¢ 0/ - €0 | 00         |
| - 43 | Format Painter                          | $\square \bullet \bullet \square \bullet \square \bullet \blacksquare \bullet \blacksquare \bullet \blacksquare \bullet \blacksquare \bullet \blacksquare \bullet \blacksquare \bullet \blacksquare $ | \$ % ?    | .00<br>•.0 |
|      | Clipboard 🕞                             | Font 🖙 Alignment 🖼                                                                                                    | Number    | Fai        |
| A1   | $\overline{}$ : $\times \checkmark f_x$ |                                                                                                    |           |            |
|      | А                                       | В                                                                                                    | C D       |            |
| 1    |                                         |                                                                                                    |           |            |
| 2    |                                         |                                                                                                    |           |            |
| 3    | Client Name                             | BaseLibrary TimeToValue6                                                                                                    |           |            |
| 4    | Client ID                               | 26418                                                                                                    |           |            |
| 5    | Error Count                             | F22                                                                                                    |           |            |
| 7    | Frror Summary                           | Candidate                                                                                                    |           |            |
| 8    |                                         | oundiduo                                                                                                    |           |            |
| 9    |                                         |                                                                                                    |           |            |
| 10   | Error Date Range                        | 12/15/2016 5:57:22 AM to 12/15/2016 5:57:22 AM                                                                                                    |           |            |
| 11   | Report Produced On                      | 12/15/2016 5:57:25 AM                                                                                                    |           |            |
| 12   |                                         |                                                                                                    |           |            |
| 13   |                                         |                                                                                                    |           |            |
| 14   |                                         |                                                                                                    |           |            |
| 15   |                                         |                                                                                                    |           |            |
| 10   |                                         |                                                                                                    |           |            |
| 18   |                                         |                                                                                                    |           |            |
| 19   |                                         |                                                                                                    |           |            |
| 20   |                                         |                                                                                                    |           |            |
| 21   |                                         |                                                                                                    |           |            |
| 22   |                                         |                                                                                                    |           |            |
| 23   |                                         |                                                                                                    |           |            |
| 24   |                                         |                                                                                                    |           |            |
| 25   |                                         |                                                                                                    |           |            |
| 26   |                                         |                                                                                                    |           |            |
| 27   |                                         |                                                                                                    |           |            |
| 29   |                                         |                                                                                                    |           |            |
| 30   |                                         |                                                                                                    |           |            |
| 31   |                                         |                                                                                                    |           |            |
| -    | Properties Candida                      | te 🕘                                                                                                    | 1         |            |

2. Open the report and look for discrepancies. Look for the Identifier column in the error report and find the same corresponding column in the Access database. Verify that the data in both columns tally. If incorrect, correct the same. Say the *Candidate type* is invalid, cross verify if that *Candidate Type* exists in Brassring by checking under the *Tools* menu in Workbench. To correct this error, add the missing or invalid *Candidate Type* as a new Candidate Type in Workbench or note the existing valid Candidate Types in Workbench and include one of those as the valid candidate type in the Access database file.

| ×≣  | 🖬 5· ৫·     | Ŧ                   |                             |                                   | ErrorReport_26 | 41820161215055722.xls - Excel |        |
|-----|-------------|---------------------|-----------------------------|-----------------------------------|----------------|-------------------------------|--------|
| F   | ILE HOME    | INSERT PAGE LAYOU   | T FORMULAS DATA             | A REVIEW VIEW                     |                |                               |        |
| -   | 📔 👗 Cut     | Arial ~ 10          | • A A = =                   | 🗞 👻 📑 Wrap Text                   | General *      | Normal                        |        |
| Pas | te          | B I U -             | <u>∧</u> • <u>A</u> • ≡ ≡ ≡ | € 🖅 🖶 Merge & Center 🔹            | \$ ~ % •       | Conditional Format as Neutral |        |
|     | Clipboard   | rs Font             | Fa                          | Alignment 🕞                       | Number 🕞       |                               | Styles |
| A1  | × ± 2       | < 🗸 $f_x$ Migration | nID                         |                                   |                |                               |        |
|     | А           | В                   | С                           | D                                 |                | E                             | F      |
| 1   | MigrationID | Element             | Identifier                  | Description                       |                | AddedOn                       |        |
| 2   | 522         | 99965               | CandidateType               | Direct is not an active, valid Ca | ndidate Type   | 12/15/2016 5:57:22 AM         |        |
| 3   |             |                     |                             |                                   |                |                               |        |
| 4   |             |                     |                             |                                   |                |                               |        |
| 5   |             |                     |                             |                                   |                |                               |        |
| 6   |             |                     |                             |                                   |                |                               |        |
| 7   |             |                     |                             |                                   |                |                               |        |

- 3. Rezip the Access database file with the corrected data, (following the "*Preparing the zipped file*" procedure above) and re-upload it at the SFTP address.
- 4. Select the **Migration Name** and select **Validate Data** once again in the Task Manager screen. Repeat the procedure stated in the **Validating data** section until the validation Status field displays *Complete* in the Task Manager screen.

**Note:** An email notifying the validation status is sent to the e-mail addresses you specified in Admin settings.

| Da                                                                                                    | ta Validation is Completd Succesfully |  |  |
|----------------------------------------------------------------------------------------------------|---------------------------------------|--|--|
| d                                                                                                    | Ionotreply.DM.SS to: Suresh Patoju    |  |  |
| Data Validation is S                                                                                                    | Success for the Candidates            |  |  |
| FTP Site: ftp.kenexa                                                                                                    | a.com                                 |  |  |
| FILE NAME: Cand                                                                                                    | idates.MDB                            |  |  |
|                                                                                                    |                                       |  |  |
| Da                                                                                                    | ta Validation is Failed               |  |  |
| d                                                                                                    | Ionotreply.DM.SS to: Suresh Patoju    |  |  |
| Requested Candidates Validation is failed for the below Access DB .<br>FTP Site: ftp.kenexa.com<br>FILE NAME: CandidateImport-Test.MDB<br>. Refer the Error Report in Task Manager for more details. |                                       |  |  |

### 4.3 Loading Data into BrassRing

To load your successfully validated data into BrassRing, select the Migration Type and click the **Load into Brassring** hyperlink in the Task Manager screen. The Action Type changes to "Data Migration". The Status displays as "Not Processed" which indicates your request is in queue and progressively changes to "Loading Data in Progress' and finally to "Complete".

Select the binoculars icon to view the Status report with a count of successful and failed records.

### 4.3.1 Verifying Migrated Candidates and Requisitions in BrassRing

NOTE: Migrated Candidates can be verified in BrassRing using the new candidate ref number that is located in the Candidate Mapping Report. The Candidate Mapping report contains old Candidate reference and new Candidate reference number in BrassRing and can be downloaded from in BrassRing from Reports--> Candidate Mapping.

Similarly, Requisitions can be verified in BrassRing either using old req number as optional req number

OR using new AutoReqid. Requisition Mapping report contains old reference and new BrassRing AutoReqid and can be downloaded in BrassRing from Data Migration tool--> Reports--> Requisition Mapping.

### 4.4 E-mail Correspondence

The Inbox tab contains a log of the entire email correspondence sent out to responsible users regarding task statuses, whether it is schema generation, validating data, or loading into Brassring,

| IBM Ke | enexa <mark>Bras</mark>       | on Cloud JGet | ting Started 🛛 🕜 No | ew Migration 🛛 📰 Task Mana | ger 🏾 🏟 Admin Se                              | ttings 🖂 Inbox                                                                                                    | <b>?</b> Help ာသူ Contact U | S     |
|--------|-------------------------------|---------------|---------------------|----------------------------|-----------------------------------------------|----------------------------------------------------------------------------------------------------|-----------------------------|-------|
| Inbox  |                               |               |                     |                            |                                               |                                                                                                    |                             |       |
|        | Display 10 v records per page |               |                     |                            |                                               | Searc                                                                                                    | h from all Records          |       |
|        | Inbox ID                      | Client ID     | User ID             | Sent To                    | Subject                                       | Body                                                                                                    | Received On                 | Trash |
|        | 70                            | 25946         | 795                 | suresh.patoju@in.ibm.com   | Data Validation is<br>Completd<br>Succesfully | Data Validation is<br>Success for the<br>Candidates<br>FTP Site:<br>ftp.kenexa.com<br>FILE NAME:<br>Candidates.MDB | 5/19/2016 7:06:11 AM        | 0     |
|        | 78                            | 25946         | 795                 | suresh.patoju@in.ibm.com   | Data Validation is<br>Completd<br>Succesfully | Data Validation is<br>Success for the<br>Candidates<br>FTP Site:<br>ftp.kenexa.com<br>FILE NAME:<br>Candidates.MDB | 5/20/2016 3:19:55 AM        | 0     |
|        | 79                            | 25946         | 795                 | suresh.patoju@in.ibm.com   | Data Validation is<br>Completd<br>Succesfully | Data Validation is<br>Success for the<br>Candidates<br>FTP Site:<br>ftp.kenexa.com<br>FILE NAME:<br>Candidates.MDB | 5/20/2016 3:29:48 AM        | 0     |

### **Notices**

This information was developed for products and services offered in the U.S.A and other countries. Consult your local IBM representative for information on the products and services currently available in your area. Any reference to an IBM product, program, or service is not intended to state or imply that only that IBM product, program, or service may be used. Any functionally equivalent product, program, or service that does not infringe any IBM intellectual property right might be used instead. However, it is the user's responsibility to evaluate and verify the operation of any non-IBM product, program, or service.

IBM might have patents or pending patent applications covering subject matter described in this document. The furnishing of this document does not grant you any license to these patents. You can send license inquiries, in writing, to:

IBM Director of Licensing

IBM Corporation North Castle Drive Armonk, NY 10504-1785 U.S.A.

For license inquiries regarding double-byte (DBCS) information, contact the IBM Intellectual Property Department in your country or send inquiries, in writing, to:

Intellectual Property Licensing

Legal and Intellectual Property Law IBM Japan Ltd. 1623-14, Shimotsuruma, Yamato-shi Kanagawa 242-8502 Japan

The following paragraph does not apply to the United Kingdom or any other country where such provisions are inconsistent with local law:

INTERNATIONAL BUSINESS MACHINES CORPORATION PROVIDES THIS PUBLICATION "AS IS" WITHOUT WARRANTY OF ANY KIND, EITHER EXPRESS OR IMPLIED, INCLUDING, BUT NOT LIMITED TO, THE IMPLIED WARRANTIES OF NON-INFRINGEMENT, MERCHANTABILITY OR FITNESS FOR A PARTICULAR PURPOSE.

Some states do not allow disclaimer of express or implied warranties in certain transactions, therefore, this statement may not apply to you.

This information could include technical inaccuracies or typographical errors. Changes are periodically made to the information herein; these changes will be incorporated in new editions of the publication. IBM may make improvements and/or changes in the product(s) and/or the program(s) described in this publication at any time without notice.

Any references in this information to non-IBM Web sites are provided for convenience only and do not in any manner serve as an endorsement of those Web sites. The materials at those Web sites are not part of the materials for this IBM product and use of those Web sites is at your own risk. IBM may use or distribute any of the information you supply in any way it believes appropriate without incurring any obligation to you.

Licensees of this program who wish to have information about it for the purpose of enabling: (i) the exchange of information between independently created programs and other programs (including this one) and (ii) the mutual use of the information which has been exchanged, should contact:

IBM Corporation 5 Technology Park Drive Westford Technology Park Westford, MA 01886

Such information may be available, subject to appropriate terms and conditions, including in some cases, payment of a fee.

The licensed program described in this information and all licensed material available for it are provided by IBM under terms of the IBM Customer Agreement, IBM International Program License Agreement, or any equivalent agreement between us.

Any performance data contained herein was determined in a controlled environment. Therefore, the results obtained in other operating environments may vary significantly. Some measurements may have been made on development-level systems and there is no guarantee that these measurements will be the same on generally available systems. Furthermore, some measurements may have been estimated through extrapolation. Actual results may vary. Users of this document should verify the applicable data for their specific environment.

Information concerning non-IBM products was obtained from the suppliers of those products, their published announcements or other publicly available sources. IBM has not tested those products and cannot confirm the accuracy of performance, compatibility or any other claims related to non-IBM products. Questions on the capabilities of non-IBM products should be addressed to the suppliers of those products.

All statements regarding IBM's future direction or intent are subject to change or withdrawal without notice, and represent goals and objectives only. All IBM prices shown are IBM's suggested retail prices, are current and are subject to change without notice. Dealer prices may vary.

This information is for planning purposes only. The information herein is subject to change before the products described become available.

This information contains examples of data and reports used in daily business operations. To illustrate them as completely as possible, the examples include the names of individuals, companies, brands, and products. All of these names are fictitious and any similarity to the names and addresses used by an actual business enterprise is entirely coincidental.

### **Trademarks**

These terms are trademarks of International Business Machines Corporation in the United States, other countries, or both:

- IBM
- AIX
- Sametime
- WebSphere

Java and all Java-based trademarks and logos are trademarks or registered trademarks of Oracle and/or its affiliates.

Microsoft and Windows are registered trademarks of Microsoft Corporation in the United States, other countries, or both.

Linux is a trademark of Linus Torvalds in the United States, other countries, or both.

Other company, product, or service names may be trademarks or service marks of others.